# 電力購入実績お知らせサービスへのインボイス情報ご登録方法のご案内

※電力購入実績お知らせサービスのログイン方法は、「電力購入実績お知らせサービスのご利用方法等について」よりご確認下さい。

#### 1.ログイン後のメイン画面

| l₹<℃h     |                        |                          |              |
|-----------|------------------------|--------------------------|--------------|
|           | 電力購入実績お知らせサービス         |                          |              |
| 契約管理No    | 99999                  |                          |              |
| 契約名義      | 北電 太郎                  |                          |              |
| 発電場所      | 札幌市中央区大通東1丁目2番地        |                          | ログイン様のメイン画面で |
| 受電地点特定番号  | 11-1111-1111-1111-1111 |                          | クリックしてください   |
| 前回のログイン日時 | 2023/02/19 10:56       |                          |              |
|           |                        | ☑ インボイス情報のご登録 ☑ ご登録情報の変更 |              |

### 2.インボイス情報画面(新規情報の登録)

# ■ インボイス対象の場合

| インボイス対象有無                                     | 1                             | 透格路水香得行事業者(以下、インボイス事業者)ではない場合は、「対象外(インボイス事業者以外)」をご回答ください。<br>◎ 対象 (インボイス事業者) ○ 対象外 (インボイス事業者以外)                                                                                                    |                                                                                                    |
|-----------------------------------------------|-------------------------------|----------------------------------------------------------------------------------------------------|----------------------------------------------------------------------------------------------------|
| インボイス登録番号<br>数字13桁(先頭Tは入力不要)                  | 2                             | インボイス登録最号は数字13桁で入力してください。           T         1234567890123                                                                                                    | <ol> <li>●対象(インボイス事業者)をお選びください</li> <li>②インボイス登録番号(数字13桁)を入力してくだ<br/>さい ※Tは入力不要です</li> <li>③開始年月をお選びください</li> </ol> |
| 開始年月<br>半角英数字                                 | 3                             | 2024 • 年 4 • 月以降                                                                                                    | ④                                                                                                    |
| 'インボイス登録番号'にご入力!                              | いただいた内容                       |                                                                                                    | <br>始年月以降の「購入料金等のお知らせ(内訳)」より                                                                                        |
|                                               |                               |                                                                                                    | ハ 川いににいに 豆球 留方 小衣 ふ こ れ きゅ                                                                                          |
| ■ インボイ                                        | 「ス対                           | 東3         登録         (4)           東3         (4)         (4)           東外の場合         (4)         (4)                                                                                                | <b>∧/」いににいた豆球留方/ご</b> 衣小しくしよう                                                                                       |
| ■ インボイ<br>インボイス情報                             | 「 <b>ス対</b> 」<br>報のご <u>き</u> | ▶<br>東3<br>●<br>部<br>(4)<br>●<br>●<br>●<br>●<br>●<br>●<br>●<br>●<br>●<br>●<br>●<br>●<br>●                                                                                                    | <b>∧/)いににいこ立球留ち/ご</b> 衣小しくしよら                                                                                       |
| ■ インボイ<br>インボイス情報<br>ンボイス情報は未登録で              | 「ス対<br>報のご <u>?</u><br>す。下記ファ | <u>戻る</u><br>登録<br>(4)<br>そ<br><b>条外の場合</b><br>登録                                                                                                    | <b>∧/)いににいこ立</b> 野留方/ご衣小しく(よ9                                                                                       |
| ■ インボイ<br>インボイス情報<br>ンボイス情報は未登録で<br>インボイス対象有無 | 「ス対<br>報のご<br>す。下記ファ<br>①     | 戻る     登録     (4)                                                                                                    < |                                                                                                    |

# 3.インボイス情報画面(既登録内容の変更)

| インボイス情報<br>* インボイスを録音号 にご入かい                                                                                                    | 限のご登    | <b>録</b><br>補助年月で軍門いただいた両左月以降の順入料会等のお知らせ(内容)に自動反映されます。                                                                                                |        | 〕「当月の登録情朝<br>表示されます。」<br>※「対象外(イン                | 器」欄にすでに登録済みの情報が<br>( <u>当月の情報は修正できません)</u><br>→ボイス事業者以外)」をご登録                                                                                     |
|----------------------------------------------------------------------------------------------------|---------|----------------------------------------------------------------------------------------------------|--------|--------------------------------------------------|----------------------------------------------------------------------------------------------------|
| 当月の登録情報                                                                                                    |         |                                                                                                    |        | 済みの場合はご                                          | こちらのように表示されます↓                                                                                                    |
| インボイス対象有無                                                                                                    | \$      | 対象(インボイス事業者)                                                                                                    |        | インボイス対象有無                                        | 対象外(インボイス事業者以外)                                                                                                    |
| インボイス登録番号                                                                                                    | 1       | 1234567890123                                                                                                    |        |                                                  |                                                                                                    |
| 開始年月                                                                                                    | 2       | 023年09月以降                                                                                                    |        | 開始年月                                             | 2023年10月以降                                                                                                    |
| 世録・更新日時                                                                                                    | 2       | 023年09月07日 12:57                                                                                                    |        | 登録・更新日時                                          | 2023年09月08日 11:24                                                                                                    |
| 翌月以降の登録情報                                                                                                    |         | 検正する                                                                                                    |        |                                                  |                                                                                                    |
| インボイス対象有無                                                                                                    | Ĵ       | Halfan                                                                                                    |        | -                                                |                                                                                                    |
| インボイス登録番号                                                                                                    |         |                                                                                                    |        | ②インボイス情報を                                        | ・修正する場合は、「翌月以降の                                                                                                    |
| 胎年月                                                                                                    |         |                                                                                                    |        | 登録情報」欄の                                          | 修正する<br>をクリックしてください                                                                                                    |
| 2録・更新日時                                                                                                    |         |                                                                                                    |        | ※ご登録された「開                                        | 開始年月」をもって、「翌月以降                                                                                                    |
| これまでの登録履歴を一覧                                                                                                    | 庵で表示する  |                                                                                                    |        | の登録情報」の登<br>置き換わります。                             | 登録内容は「当月の登録情報」に                                                                                                    |
| インボイス情報                                                                                                    | 報のご     | 登録                                                                                                    | /      |                                                  |                                                                                                    |
| √ボイス登録番号"にご入力い                                                                                                    | いただいた内容 | は、"開始年月"で選択いただいた調定月以降の風入料金等のお知らせ(内訳)に自動反映されます。                                                                                                    |        | 《インボイス対象を<br>♪「● <del>対●</del> / <del>/ヽ</del> ー | いご登録の場合》                                                                                                    |
| の登録情報                                                                                                    |         |                                                                                                    |        |                                                  | 17 八字兼日 / 」で                                                                                                    |
| ボイス対象有無                                                                                                    |         | 対象(インボイス事業者)                                                                                                    |        | 2インボイス登録番                                        | 号(数字13桁)を                                                                                                    |
| ボイス登録番号                                                                                                    |         | T1234567890123                                                                                                    | / .    | 入力してください                                         | ※Tは入力不要です<br>メイドナハ                                                                                                    |
| 台年月                                                                                                    |         | 2023年09月以降                                                                                                    | 7      | ショボジョーチョウでの進い<br>4)をクリ                           | ックしてください                                                                                                    |
| 录・更新日時                                                                                                    |         | 2023年09月07日 12:57                                                                                                    |        | 登嫁                                               |                                                                                                    |
| 目以降の登録情報                                                                                                    |         |                                                                                                    | -      | - <i></i><br>《インボイフ対色M                           | ーーーーーーーーーーーー<br>をご登録の退合》                                                                                                    |
| マボイス対象有無                                                                                                    |         | 道格得求書発行事業者(以下、インボイス事業者)ではない場合は、「対象外(インボイス事業者UM)」 # ボロ座メドロ                                                                                             | . (    | ヾヿ ノハヿ へだ家が<br>〕「●対象外(イン                         | でこ <sup>豆</sup> 球の気ロ/<br>・ <b>ボイス事業者以外</b> )」を                                                                                                    |
| ンボイス登録番号                                                                                                    | (1)     | ●対象(インボイス事業者)○対象外(インボイス事業者以外) ▼ 09755433400037                                                                                                    |        | お選びください<br>シインボイス登録番                             | 号入力欄は表示されません                                                                                                    |
| 13桁(先頭Tは入力不要)                                                                                                    | 2       | 1 30/054521038/                                                                                                    |        | 3開始年月日をお選<br>4をクリ                                | びください<br>ックしてください                                                                                                    |
| 角英数字                                                                                                    | 9       |                                                                                                    |        | 登録                                               |                                                                                                    |
|                                                                                                    |         | キャンセル                                                                                                    |        | 翌月以降の登録情報                                        |                                                                                                    |
| インボイス情報0                                                                                                    | のご登録    |                                                                                                    |        | インボイス対象有無<br>開始年月<br>【*分表37                      | <ul> <li>2014所容数(手業単単 (以下、インボイス事業単)で以ない場合は、「所数(イン)</li> <li>○対象(インボイス事業者)(※対象)(インボイス事業者以外)</li> <li>2014(次マイズを))</li> <li>2014(次マイズを))</li> </ul> |
|                                                                                                    |         | インボイス情報の更新が完了いたしました。                                                                                                    |        | <br>戻る <b>を</b> クリ                               | ーックしてください                                                                                                    |
| .インボイ                                                                                                    | (ス情     | 報画面(登録内容の確認)                                                                                                    |        |                                                  |                                                                                                    |
| インボイス情報                                                                                                    | 報のご     | 登録                                                                                                    |        |                                                  |                                                                                                    |
| and and and and a set of the local set of the                                                                                                    | いただいた内容 | Hは、「開知牛月」で選択いただいた調定月以降の構入料金等のお知らせ(内訳)に自動反映されます。                                                                                                    |        |                                                  |                                                                                                    |
| の登録情報                                                                                                    |         |                                                                                                    |        |                                                  |                                                                                                    |
| ホイス<br>空録<br>時報<br>ポイス<br>対象<br>有無                                                                                                    |         | 対象(インボイス事業者)                                                                                                    |        |                                                  |                                                                                                    |
| ポイス型球曲号 <sup>(</sup> にご入力)(<br>の登録情報<br>ボイス対象有無<br>ボイス登録番号                                                                                                    |         | 対象 (インボイス事業者)<br>11234567890123                                                                                                    |        | -                                                |                                                                                                    |
| ボイス<br>空操<br>前報<br>ボイス対象<br>有無<br>ボイス<br>登録<br>番号<br>年月                                                                                                    |         | 対象 (インボイス事業者)<br>11234567890123<br>2023年09月以降                                                                                                    |        |                                                  |                                                                                                    |
| ポイス登録曲号「にと入り」<br>の登録情報<br>ポイス対象有無<br>ポイス登録曲号<br>は年月<br>・更新日時                                                                                                    |         | 対象 (インボイス事業者)<br>T1234567890123<br>2023年09月以降<br>2023年09月07日 12:57                                                                                    |        | ご登録いただに                                          | いた内容が表示されますので、                                                                                                    |
| ポイス登録告号にこ入が<br>の登録情報<br>ポイス対象有無<br>ポイス登録番号<br>年月<br>以降の登録情報                                                                                                    |         | 対象 (インボイス事業者)<br>T1234567890123<br>2023年09月以降<br>2023年09月07日 12:57                                                                                    | 修正する   | ご登録いただし<br>ご確認ください<br>(画面例はイン                    | いた内容が表示されますので、<br>い。<br>・ボイス対象の場合の表示です)                                                                                                    |
| の登録情報 の の登録情報 の の な の な の な の な の な の な の な の な の な                                                                                                    |         | 対象 (インボイス事業者)<br>T1224567890123<br>2023年09月以降<br>2023年09月07日 12:57<br>対象 (インボイス事業者)                                                                   | 修正する 音 | ご登録いただに<br>ご確認ください<br>(画面例はイン                    | いた内容が表示されますので、<br>い。<br>・ボイス対象の場合の表示です)                                                                                                    |
| の登録情報 のポイス型がありにころが の登録情報 のポイス対象有無 いポイス登録番号 は年月 の以降の登録情報 の以降の登録情報 いポイス対象有無 いポイス支援番号 の以降の登録情報 のポイス支援番号                                                                                                    |         | 対象 (インボイス事業者)<br>T1234567890123<br>2023年09月以降<br>2023年09月07日 12:57<br>対象 (インボイス事業者)<br>T9876543210987                                                 | 修正する   | ご登録いただに<br>ご確認ください<br>(画面例はイン<br>※ 修正する          | ・)た内容が表示されますので、<br>、。<br>・ボイス対象の場合の表示です)<br>をクリックすると修正できます                                                                                        |
| スイス登録時号にと入が、<br>月の登録情報<br>シボイス対象有無<br>本年月<br>身・更新日時<br>引以降の登録情報<br>シボイス対象有無<br>シボイス対象有無<br>シボイス対象有無<br>シボイス対象有無<br>シボイス対象有無<br>シボイス対象有無<br>シボイス対象有無<br>シボイス対象有<br>新<br>シボイス対象有<br>新<br>シボイス<br>シボイス<br>シボイス<br>シボイス<br>シボイス<br>シボイス<br>シボイス<br>シボイス<br>シボイス<br>シボイス<br>シボイス<br>シボイス<br>シボイス<br>シボイス<br>シボイス<br>シボイス<br>シボイス<br>シボイス<br>シボイス<br>シボイス<br>シボイス<br>シボイス<br>シボイス<br>シボイス<br>シボ<br>・<br>レボ<br>・<br>レボ<br>・<br>レボ<br>・<br>レボ<br>・<br>レボ<br>・<br>レボ<br>・<br>レボ<br>・<br>レボ<br>・<br>レボ<br>・<br>レボ<br>・<br>レボ<br>・<br>レボ<br>・<br>レボ<br>・<br>レボ<br>・<br>レズ<br>・<br>レボ<br>・<br>レズ<br>・<br>レズ<br>・<br>レズ<br>・<br>レズ<br>・<br>レズ<br>・<br>レズ<br>・<br>レズ<br>・<br>レズ<br>・<br>レズ<br>・<br>レズ<br>・<br>レズ<br>・<br>レズ<br>・<br>レズ<br>・<br>レズ<br>・<br>レズ<br>・<br>レズ<br>・<br>レズ<br>・<br>レズ<br>・<br>レズ<br>・<br>レズ<br>・<br>レズ<br>・<br>・<br>レズ<br>・<br>レズ<br>・<br>レズ<br>・<br>レズ<br>・<br>レズ<br>・<br>レズ<br>・<br>レズ<br>・<br>レズ<br>・<br>レズ<br>・<br>レズ<br>・<br>レズ<br>・<br>レズ<br>・<br>レズ<br>・<br>レズ<br>・<br>レズ<br>・<br>レズ<br>・<br>レズ<br>・<br>レズ<br>・<br>レズ<br>・<br>レズ<br>・<br>レズ<br>・<br>レズ<br>・<br>・<br>・<br>・<br>・<br>・<br>・<br>・<br>・<br>・<br>・<br>・<br>・ |         | 対象 (インボイス事業者)<br>T1234567890123<br>2023年09月以降<br>2023年09月07日 12:57<br>対象 (インボイス事業者)<br>T9676543210987<br>2024年04月以降                                   | 様正する 🔳 | ご登録いただは<br>ご確認ください<br>(画面例はイン<br>※ 修正する          | いた内容が表示されますので、<br>、。<br>・ボイス対象の場合の表示です)<br>をクリックすると修正できます<br>をクリックすると略正できます                                                                       |
| ノボイス登録目号にご入川       月の登録情報       ンボイス対象有無       ンボイス登録番号       始年月       身・更新日時       月以降の登録情報       ンボイス対象有無       ンボイス対象有無       ンボイス対象有無       ンボイス対象有無       メボイス対象有無       レボイス対象有無       レボイス対象有無       レボイス対象有無       レホー月       後・更新日時                                                                                                    |         | 対象 (インボイス事業者)<br>11234567890123<br>2023年09月以降<br>2023年09月07日 1257<br>対象 (インボイス事業者)<br>19876543210987<br>2023年04月以降<br>2023年04月以降<br>2023年09月08日 10.32 | 修正する   | ご登録いただし<br>ご確認くださし<br>(画面例はイン<br>※ 修正する<br>※ 前 な | いた内容が表示されますので、<br>い。<br>・ボイス対象の場合の表示です)<br>をクリックすると修正できます<br>をクリックすると取り消すことが<br>できます                                                              |

以上でご登録は完了です。